# Welcome to the Online Permit Application System for Mt Desert

### Register

Visit https://thepermitportal.com and select your agency Bar Harbor/Mt Desert/Cranberry Isles.

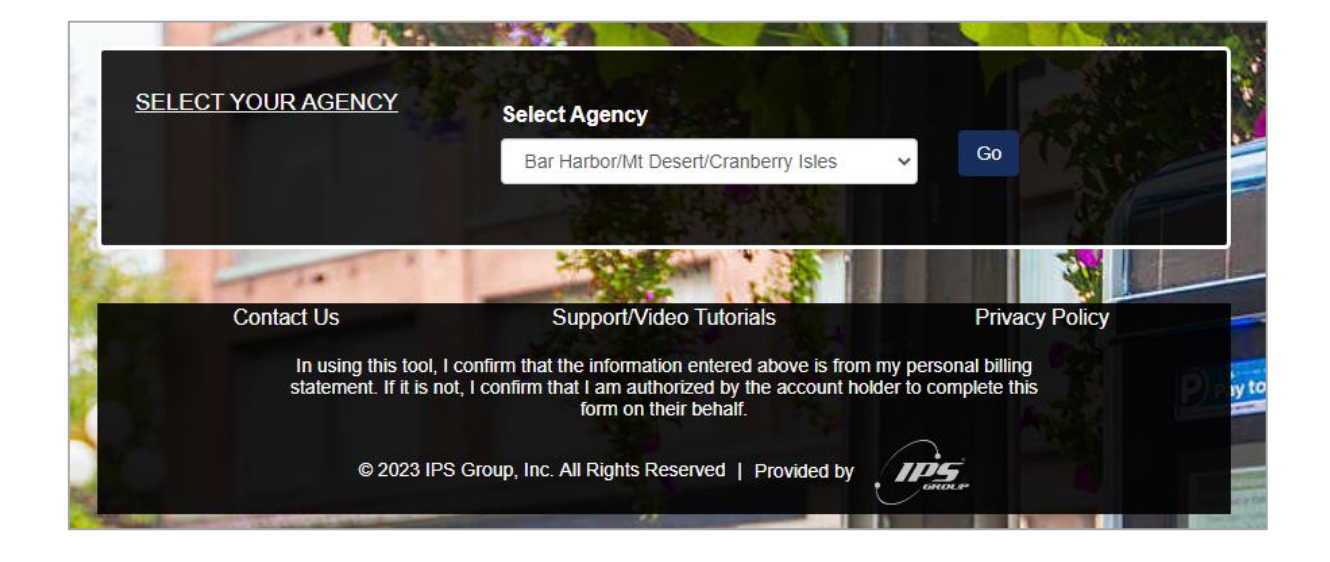

Continue to Register. Enter your User Information in the fields below and accept the Terms & Conditions. Continue to <u>Submit</u>. Once you submit you will receive an email to verify your email and continue to login.

| BAR HARBOR            | a de la constante de la constante de la consta |               |                                                                                                    | _                 |
|-----------------------|----------------------------------------------------------------------------------------------------|---------------|----------------------------------------------------------------------------------------------------|-------------------|
|                       | Home                                                                                                    | Check Status  | Login Register                                                                                                    | Forgot Password   |
|                       |                                                                                                    |               |                                                                                                    | _                 |
| and the second data   | The second second                                                                                                    |               |                                                                                                    |                   |
|                       | & CONDITIONS                                                                                                    |               |                                                                                                    |                   |
| ✓ <sup>*</sup> I have | read/agree with the <u>terms and</u>                                                                                                    | l conditions. | and the                                                                                                    | the second second |
|                       |                                                                                                    |               |                                                                                                    |                   |
| L USER                | INFORMATION                                                                                                    |               |                                                                                                    |                   |
| First Name*           | and the second second                                                                                                    | Email         | and the second second s | THE R             |
| First Name            |                                                                                                    | Ema           | 1                                                                                                    |                   |
| Last Name*            |                                                                                                    | Email add     | Iress will be assigned as the Us                                                                                                    | ername            |

### Login

Login using your email address as the Username and enter the password you created during registration.

#### https://thepermitportal.com

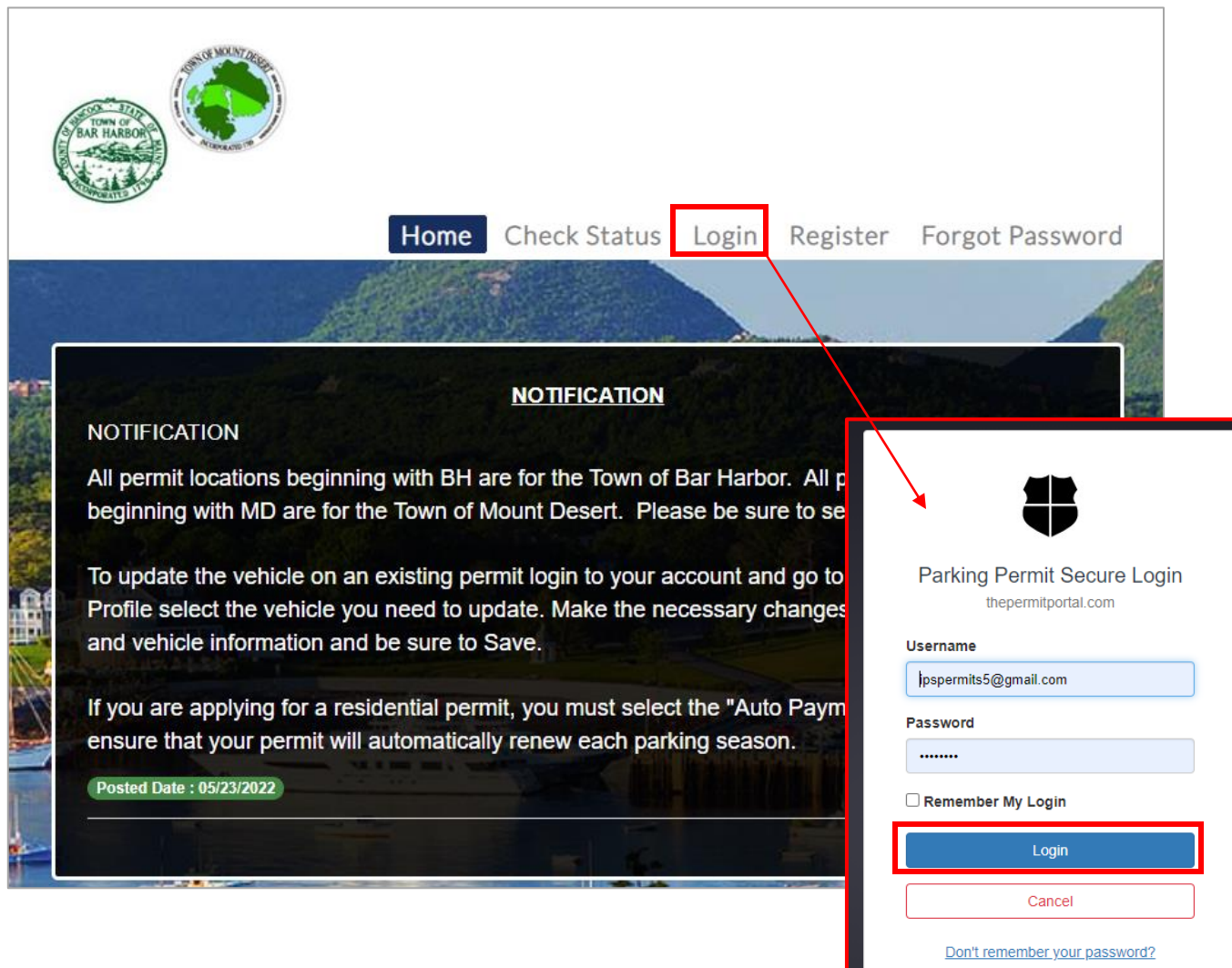

Once logged in, select **Buy Permit**.

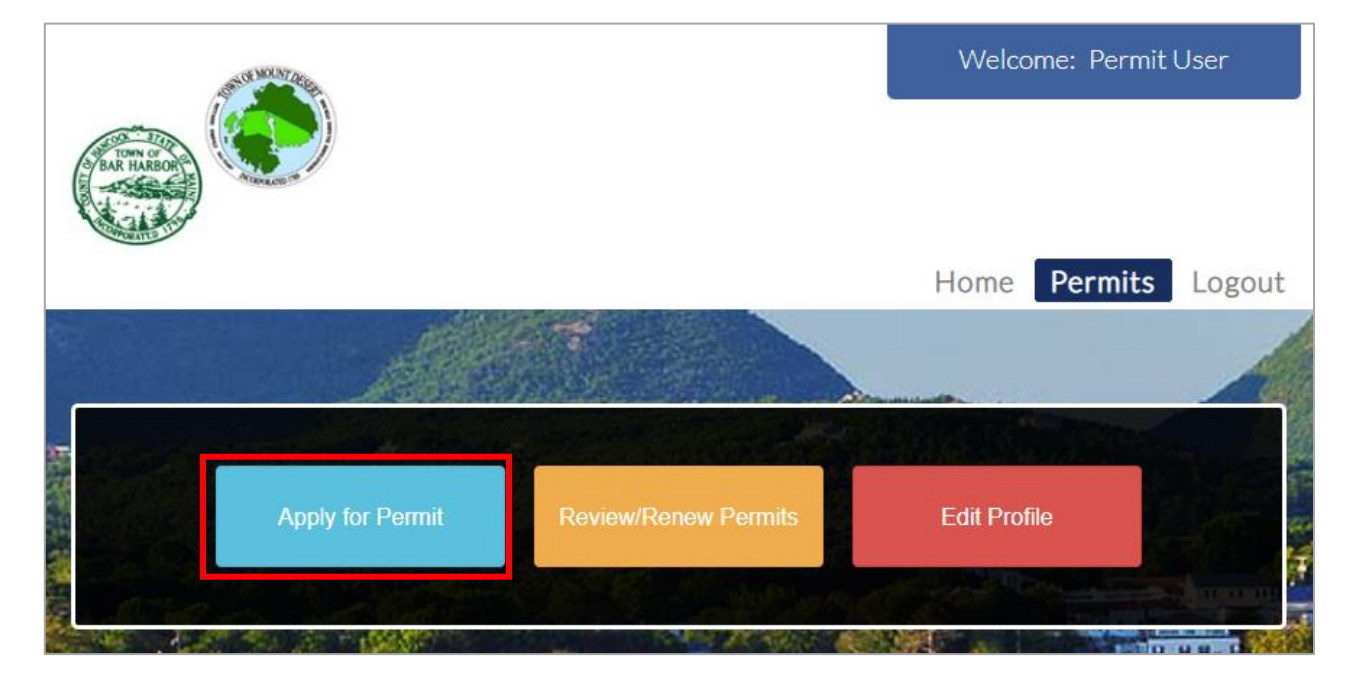

### **Permit Application**

On the following page proceed to **Select Location** from the list and select the permit type you would like to purchase. Choose the Tentative Start Date available for the permit and select **Apply**.

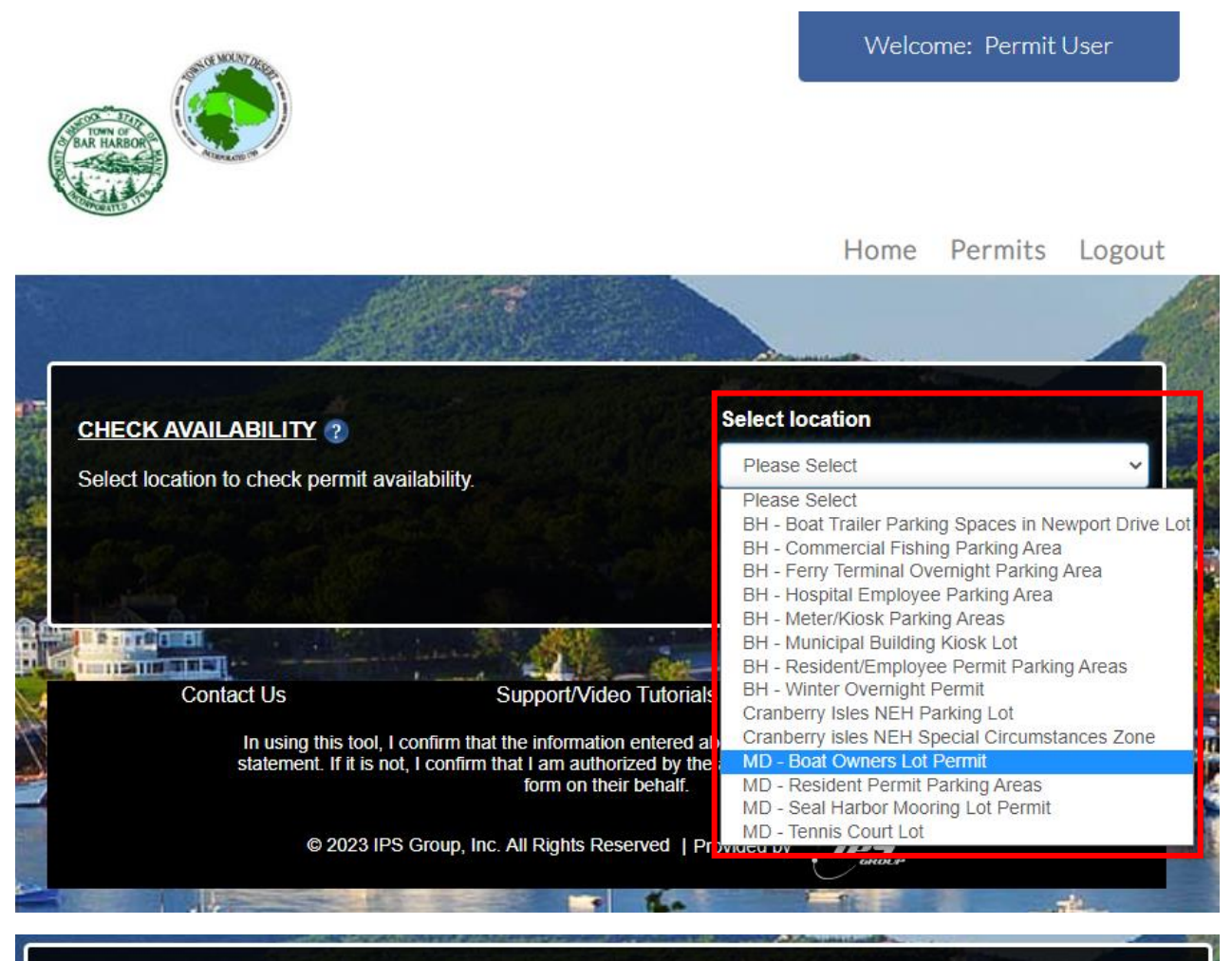

| elect location to check permit availability. |                    | MD -                         | MD - Resident Permit Parking Areas |  |
|----------------------------------------------|--------------------|------------------------------|------------------------------------|--|
| pago coloct o Dormit Toptativo S             | Start Date: 0.5/10 | 0/2023                       |                                    |  |
|                                              |                    | termed and the second second |                                    |  |
| Description                                  | Duration           | Price                        | Action                             |  |

Complete the permit application below by entering all fields listed, selecting address from the dropdown list as well as selecting the vehicle that you would like to purchase the permit for, upload any required documents and **Submit**.

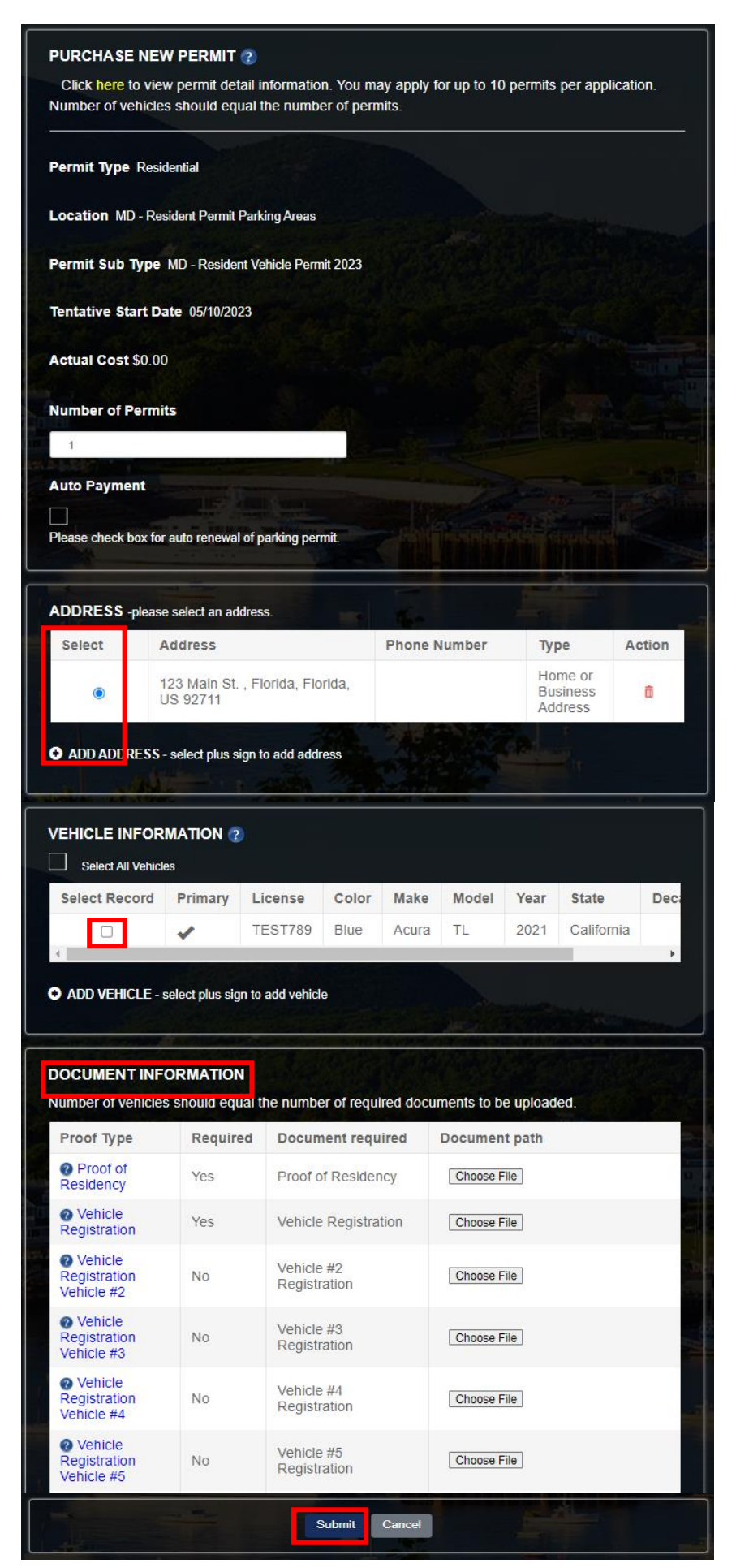

## Approval

Once you Submit the permit application, your will receive an email confirmation. If approval is required, you will receive an email once it is approved.

| Proceed to (               | Checkout Cancel Permit      | Submit/Upload        |  |
|----------------------------|-----------------------------|----------------------|--|
| ERMIT DETAILS 🕐            |                             |                      |  |
| Permit No : MD             | Location : MD - Resident    | Status : Applied     |  |
| 5487542027                 | Permit Parking Areas -      |                      |  |
|                            | Mount Desert, Bar Harbor,   |                      |  |
|                            | ME, USA                     |                      |  |
| Permit Sub Type : MD -     |                             |                      |  |
| Resident Vehicle Permit    |                             |                      |  |
| 2023                       |                             |                      |  |
| Email :                    |                             |                      |  |
| ipspermits12@gmail.com     |                             |                      |  |
| Applied Date : 5/10/2023   | Tentative Start Date :      | Tentative End Date : |  |
|                            | 5/10/2023                   | 10/31/2023           |  |
| Quantity : 1               | Permit Price (Each) \$ 0.00 | Total Cost \$ 0.00   |  |
| Payment Type : Credit Card | AutoPayment : No            |                      |  |
|                            |                             |                      |  |